## Attachment 2

## **Examples of online operations for doctoral dissertation submission**

(1) Log in to the "Management System" on the Graduate School website and enter "**Training Management** ", click "**Opening report application**", fill in the relevant information, which is reviewed by the supervisor and the college.

| ()<br>ド<br>HOHAI UNIVERSITY | 我的位置:培养管理 > 论文开题申请         |                                                                             |
|-----------------------------|----------------------------|-----------------------------------------------------------------------------|
| (3) 首页                      | 已提交<br>2016-04-01 00:00:00 | 导师审核         学院审核           2016-04-01 00:00:00         2016-04-01 00:00:00 |
| <                           | 3<br>附件:                   | 查询审核流程结果<br>选择文件 未选择任何文件 如果字数太多无法提交,请在此上传开题报告附件!                            |
| 1 点击进入开题申请                  | 论文题目:                      | 面護堆石坝防渗面膜变形特性及 机理研究                                                         |
| 培养计划提交                      | 论文类型:                      | 请选择 イ                                                                       |
| 培养计划提交                      | 论文开始年月:                    |                                                                             |
| 培养计划宣询课程缓修申请                | 2 填写开题信息 <sub>开题日期</sub> : | 2016-04-01                                                                  |
| 课程免修申请                      | 开题地点:                      |                                                                             |
| 字生网上远课<br>选课结果查询            | 文献阅读:                      | 选择文件 请选择.pdf文件                                                              |
| 学生课表查询<br>重修补修申请            | (注:选择涉密后必须上传)<br>是否涉密:□    | 选择文件 上传保密审批表                                                                |
| 调停课信息查询                     |                            |                                                                             |
| 课程补选申请                      |                            |                                                                             |
| 课程考场查询                      | /                          |                                                                             |
| 课程成绩查询                      |                            |                                                                             |
| 课程数学评价           • 论文开题申请   |                            |                                                                             |

(2) Enter "Scientific Research Management "Module, click "Published Paper Registration" or "Patent Status Registration", fill in the relevant information and upload the academic results attachments (scanned copies of "search report + full text of thesis", or scanned copies of patents, awards and other materials), and approved by the supervisor.

| <ul><li>  新持大学   NOTEAL ENTYPERATY</li></ul> |   | 我的位置科研管理 > 发表论文量记           |               |      |      |      |      |      | ¢ <b>®</b> A ( |      |
|----------------------------------------------|---|-----------------------------|---------------|------|------|------|------|------|----------------|------|
| (2) 首页                                       |   |                             |               |      |      |      |      | 新增   | 编辑 删除          | 导出   |
| ○ 个人管理                                       | ~ |                             |               |      |      |      |      |      |                |      |
| 211 培美管理                                     | , | □ 论文题目                      | 发表刊物          | 刊物型是 | 刊物期号 | 第一作者 | 导师排名 | 发表类别 | 收录情况           | 审核状态 |
| 1) 相評管理                                      | ~ | Experimental Study of the B | tion of ALKSC |      | 9    | ß.   | 其他   | 国际刊物 | SCI            | 研究生院 |
| • 发表论文登记                                     | > | 1 顺序新增,填写发表学术;              | 论文信息          |      |      |      |      |      |                |      |
| 专利情况登记                                       |   |                             |               |      |      |      |      |      |                |      |
| 出版专著登记                                       |   |                             |               |      |      |      |      |      |                |      |
| 科研究赛获奖                                       |   |                             |               |      |      |      |      |      |                |      |
| 科研项目登记                                       |   |                             |               |      |      |      |      |      |                |      |
| 社会工作登记                                       |   |                             |               |      |      |      |      |      |                |      |
| 荣誉获奖登记                                       |   |                             |               |      |      |      |      |      |                |      |
| ☞ 毕业与学位                                      | ř |                             |               |      |      |      |      |      |                |      |

(3) Enter "Graduation and Degree" Module, click "Mid-term paper examinations", "Paper prereview application", "Pre-defense application", "Personal profile modification" etc, fill in the relevant information, which is reviewed and approved by the supervisor and the college.

(4) Enter **"Graduation and Degree"** Module, click **"Paper Review Management"**, fill in the relevant information, and upload the duplicate check of the dissertation (PDF format) and the abstract (TXT format), which are reviewed and approved by the supervisor and the college.

| 114大学                                       | 我的位置·毕业与学位 > 论文评调管理                       |                                                                                                    |        |            |     |  |  |  |  |
|---------------------------------------------|-------------------------------------------|----------------------------------------------------------------------------------------------------|--------|------------|-----|--|--|--|--|
| (い) 首页                                      | 撰写语种:                                     | <b>中文</b> マ                                                                                                    |        |            |     |  |  |  |  |
| 久 个人管理 ∨                                    | 论文题目(200 <del>字以内</del> )                 | 盘提供有效 萨盘德克切特性及机能研究                                                                                                    |        |            |     |  |  |  |  |
| 🗊 培养管理 🗸                                    | 英文题目:                                     | Study on Deformation Behavior and Mechanism of ?Geomembrane Dam Anti-seepage Structure                                                                      |        |            |     |  |  |  |  |
| 小 科研管理 🗸                                    | 研究方向(最多2个,以中文";"分调,一个最<br>条8个字)           | 土工版材料应用                                                                                                    |        |            |     |  |  |  |  |
| ☞ 毕业与学位 ∧                                   | 论文开始日期                                    | 2020-01-01                                                                                                    | 论文结束日期 | 2020-09-30 | -   |  |  |  |  |
| 论文中期检查<br>论文预审申请                            | 论文类型:                                     | 応用研究                                                                                                    | 题目来源:  | 国家自然科学基金项目 | · · |  |  |  |  |
| 秋苦耕申请<br>会上的月時10                            | 双演类别:                                     | 博士学术学位 🗸                                                                                                    | 攻滅方式:  | 普道报考       | ~   |  |  |  |  |
| <ul> <li>11人间的理护</li> <li>论文评调管理</li> </ul> | 论文字数:                                     | 8 (单位万字)                                                                                                    | 论文总页数: | 136        |     |  |  |  |  |
| 学生答辩申请<br>学生学位申请                            | 关键词 (3-5个,100字以内,用中文";"分<br>[][)          | 3.5个,100争以内,周中文";"分 期回PVC土工度;后转力学特性;活跃克则特性;后触尊等特性;克用文品特性                                                                                                    |        |            |     |  |  |  |  |
| 投予数据模对<br>论文申诉申请                            | 英文关键词:                                    | 完文关键词: PVC geomembrane, tensile mechanics characteristic, bulge deformation ?characteristic, contact friction characteristic, clamp effect characteristic.  |        |            |     |  |  |  |  |
| 论文复评申请                                      | 金振点1 (2011年、300本以内、表元金新成内容<br>为空、切念調写 元、) |                                                                                                    |        |            |     |  |  |  |  |
|                                             | 創新点2 (透填,300字以内,若无创新点内容<br>为空,切勿填写"无")    | 使用三番目垂夜和意意江力作感者好关款工程整定上预算问题差付明亮、三等数据显示式动当業主素面凹临和深宽比分布部符合相应的数字分布。匹力数据显示,法问压力增加后,PVC 使制不有加入式动当某主的凹陷中,著于深宽比和正力数据,类出顶<br>重要变数字分布使息,计算出手段接近主间压力下 PVC 使加速压变的数字分布。 |        |            |     |  |  |  |  |
|                                             | 创新点3 (透填,300字以内,若无创新点内容<br>为空,切勿填写"无")    | 使用電源合業課程公式加助性に以前応要導力、電源体理公益分 PVC 活動等特性や業準倍(粘性業得力)基本不定。45%力(非応要爆力)与法内在力型切相关、计算出 PVC 原始色伝之间粘性和原品業得など。<br>工作環境、実際工程会计や伝承用電源性理论。                                |        |            |     |  |  |  |  |
|                                             | 金振振者(陸集,300本以内,若完全新成内容<br>为空,切念集等 先)      |                                                                                                    |        |            |     |  |  |  |  |
|                                             | 創新点5 (选填,300李以内,若无创新点内容<br>为空,切勿填写"无")    |                                                                                                    |        |            |     |  |  |  |  |
|                                             | 上傳论文:(必须上傳)                               | □##p#12ff ■##2ff □Lfg, 下戰 必须按格式要求上传                                                                                                    |        |            |     |  |  |  |  |
|                                             | 上传摘要:(必须上传)                               | 这样14文件 选择文件 已上传,下载                                                                                                    |        |            |     |  |  |  |  |